# MSA Link<sup>™</sup> Pro **Checklista för programinstallation**

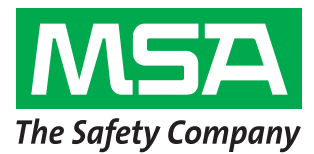

Steg 1-6 ska genomföras före du går till installationsplatsen. Annars kan det krävas mycket tid för arbete med kundens IT-avdelning för att göra färdigt de stegen.

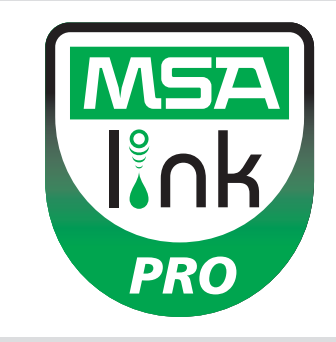

#### Steg 1

**Operativsystem:** Har kunden ett av följande operativsystem installerat? FORTSÄTT INTE FÖRRÄN ETT AV DE HÄR OPERATIVSYSTEMEN HAR BEKRÄFTATS.

- □ Windows XP med Service Pack 3 (SP3) □ Windows Server 2003
  - Windows 7 SP1 eller senare version
- □ Windows Vista SP1 eller senare version □ Windows 8
- Windows Server 2003
- Windows Server 2008 och 2008 R2
- Steg 2: Minsta systemkrav
- □ Intel eller AMD 1GHz eller snabbare CPU och 1GB RAM
- Diskutrymme: x86 850MB, x64 2 GB (endast för .NET framework)
- □ Intel Core i3/ AMD Phenom II CPU eller större
- 4GB RAM eller större

# Steg 3

Är datorn konfigurerad med följande inställningar? ATT FORTSÄTTA UTAN ATT ALLA 3 SÄKERHETSPARAMETRAR ÄR INSTÄLLDA KORREKT INNEBÄR ATT INSTALLATIONEN KOMMER ATT MISSLYCKAS.

Bekräfta eller be IT bekräfta följande (se programmanualen, avsnitt 3.2):

- Användaren måste vara en lokal administratör för datorn där databasen ska installeras.
- SeDebug, SeBackupPrivilege och SeSecurityPrivilege måste vara aktiverade.
- Svchost-registernyckeln måste ha läs- och skrivrättigheter.
- Anti-virus-programmet måste vara konfigurerat att känna igen MSA Link Pro- och GX2 CONNECT-tjänsterna som giltiga och säkert körbara.

#### Steg 4

Har kunden en trådbunden/trådlös router och tillräckligt med Ethernet-kabel mellan testbänk-router-dator- ELLER intranätdataportar? (Se avsnitt 3.4 i MSA Link Pro-programmanualen för anslutningsinstruktioner.)

🔲 Ja

🗋 Nej

# Steg 5

Datorer som kör GX2 CONNECT **och** databasen måste ha statiska IP-adresser.

### Steg 6

TCP-portarna 5555 och 4530 måste vara öppna (se manualen till programmet MSA Link Pro, avsnitt 3.3).

# Steg 7

Testbänkens programversion måste vara 1.04.54225 eller högre (peka på MSA-loggan på hemskärmen för att visa). Om inte, följ instruktionerna i vitboken *How to Install New Test Stand Firmware* (Hur man installerar ny testbänksfirmware).

# Steg 8

För programinstallationen ska du följa instruktionerna i MSA Link Pro-programmanualen, avsnitt 4. Det finns tre typer av inställningar tillgängliga:

- Snabb komplett installation: rekommenderas för användare som kör databasen och programmet MSA Link Pro på en dator.
- Endast programmet MSA Link Pro: används för datorer som står långt bort från databasen.
- Anpassad installation: rekommenderas inte om kunden inte är datorkunnig och har en befintlig Microsoft SQL Express 2008 R2-databas (versioner över R2 stöds inte).

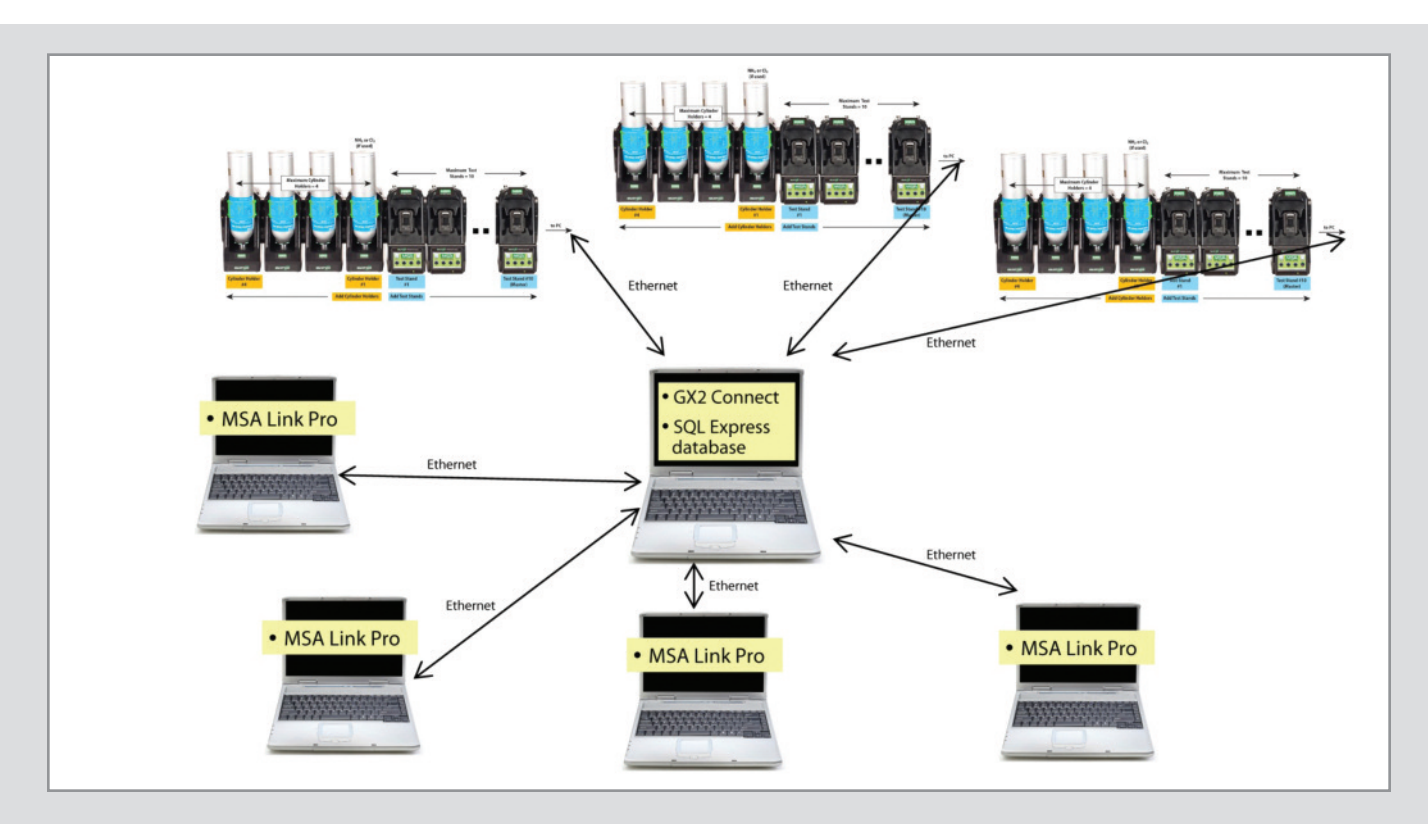

#### Steg 9

När installationen är färdig ska du gå till Kontrollpanelen → Administrationsverktyg → Tjänster och kontrollera att GX2Connect-tjänsten visar Started.

| O Services (Local)                      |                                         |                           |         |              |               |
|-----------------------------------------|-----------------------------------------|---------------------------|---------|--------------|---------------|
| Select an item to view its description. | Name                                    | Description               | Status  | Startup Type | Log On As     |
|                                         | 强 Fax                                   | Enables you to send a     |         | Manual       | Network S     |
|                                         | SELEXnet Licensing Service              | This service performs I   | Started | Manual       | Local Syste   |
|                                         | Sunction Discovery Provider Host        | The FDPHOST service       | Started | Manual       | Local Service |
|                                         | Sunction Discovery Resource Publication | Publishes this comput     | Started | Automatic    | Local Service |
|                                         | 端 Google Update Service (gupdate)       | Keeps your Google sof     |         | Automatic (D | Local Syste   |
|                                         | 🔍 Google Update Service (gupdatem)      | Keeps your Google sof     |         | Manual       | Local Syste   |
|                                         | Group Policy Client                     | The service is responsi   | Started | Automatic    | Local Syste   |
|                                         | GX2Connect                              | This service facilites th | Started | Automatic    | Local Syste   |

Om GX2Connect inte startar eller inte visas ska du starta om datorn och kontrollera igen.

#### Steg 10

Kontrollera att det finns en MSA Link Pro-programikon på skrivbordet:

#### Steg 11

Om steg 8 och 9 har slutförts ska du se avsnitt 6 i MSA Link Proprogrammanualen för inställningsinstruktioner.

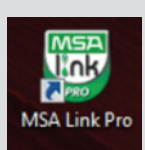

 MSA NORDIC AB

 Kopparbergsgatan 29

 214 44 Malmo

 Sverige

 Tel.
 + 46 (0)40 699 07 70

 Fax.
 + 46 (0)40 699 07 77

 E-mail
 info.se@MSAsafety.com

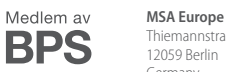

Thiemannstrasse 1 12059 Berlin Germany Tel. +49 (0)30 68 86-0 Fax +49 (0)30 68 86-15 58 E-mail info.de@MSAsafety.com MSA International 1000 Cranberry Woods Drive Cranberry Township, PA 16066 USA Tel. +1-724-776-8626

 Tel.
 +1-724-776-8626

 Fax
 +1-724-741-1559

 E-mail
 msa.international@MSAsafety.com